## Stellaris<sup>®</sup> 2.4 GHz CC2560 *Bluetooth<sup>®</sup>* Wireless Kit

The Stellaris 2.4 GHz CC2560 *Bluetooth*® Wireless Kit (DK-EM2-2560B) provides an easy way to evaluate the capabilities of the Texas Instruments' CC2560 *Bluetooth* Transceiver and Bluetopia® *Bluetooth* Protocol Stack using the Stellaris DK-LM3S9B96 Development Board or the DK-LM3S9D96 Development Board (each sold separately). For the remainder of this document, all references will be to the DK-LM3S9x96 including references to directories, documents, files, and so on.

### Requirements

- You have a Stellaris DK-LM3S9x96 development platform (sold separately)
- You have a Stellaris *Bluetooth* Wireless Kit (DK-EM2-2560B)
- You have a *Bluetooth* wireless technology A2DP source device (for example, a smartphone or wireless mouse)
- You have a headset or speakers (headphones are included in DK-EM2-2560B kit)
- You have the Stellaris DK-LM3S9x96 Development Kit Documentation and Software CD
- You have downloaded the Bluetopia stack and the *Bluetooth* wireless technology examples supplemental installers (if so, skip Prerequisite on page 2)

### **Kit Contents**

The Stellaris *Bluetooth* Wireless Kit includes the following components:

- 1 DK-LM3S9B96-EM2 Expansion Board
- 1 Panasonic PAN1323 ETU *Bluetooth* Module featuring Texas Instruments' CC2560 *Bluetooth* Transceiver
- 1 eZ430-RF2560 *Bluetooth* Evaluation Tool
  - 1 RF256XT target board
  - 1 USB stick in plastic housing
  - 1 battery board
  - 2 AAA batteries
  - 1 pair of earbuds

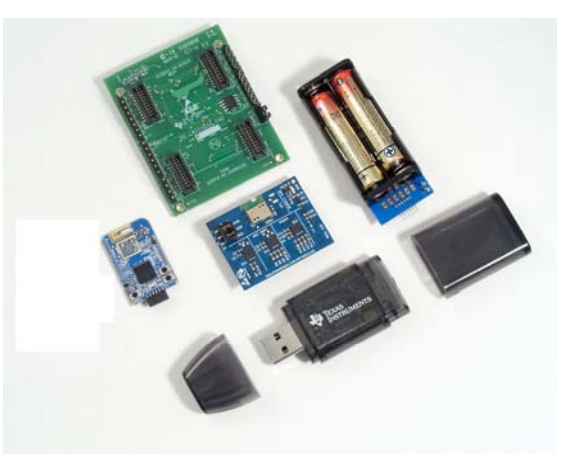

DK-EM2-2560B Bluetooth Wireless Kit

These components provide everything required to demonstrate the two sample applications: Advanced Audio Distribution Profile (A2DP) on page 6 and the Serial Port Profile (SPP) on page 7.

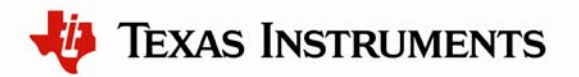

#### Prerequisite: Download the Bluetopia Stack and the *Bluetooth* Wireless Technology Examples Supplemental Installers

The Bluetopia stack and *Bluetooth* wireless technology examples supplemental installers require U.S. Government export approval before they can be downloaded. Although this process can be instantaneous, there are cases in which the approval might take several days. If you have not already done so, you should download both installers from the website so that you have the installer packages when you are ready to install and set up your wireless kit. Submit your download request at the <u>www.ti.com/sw-dk-em2-2560b</u> website.

Follow these suggestions to avoid delays:

- Allow at least one to two business days for processing.
- Download instructions are sent via e-mail message once approved. Look for a message from myregistered\_software@list.ti.com.
- Provide complete information and fill in all blanks.
- Do not use abbreviations.
- Download the *Bluetooth* wireless technology and Bluetopia supplemental installers only, do not run the supplemental installers until directed to do so in Step 5 on page 5.

# Step 1: Set Up the DK-LM3S9x96 Development Board and the EM2 Expansion Board

The EM2 expansion board interfaces to the DK-LM3S9x96 development board via the Extended Peripheral Interface (EPI) connector. To set up the DK-LM3S9x96 development board, do the following:

- 1. Power down the DK-LM3S9x96 board.
- 2. Remove any board that is currently fitted to the expansion connector.

Boards that might be installed in this location are the SDRAM expansion board, the EPI Signal breakout board, the Flash and SRAM memory expansion board, or the FPGA expansion board. See Figure 1. DK-LM3S9x96 Development Board on page 3 for reference.

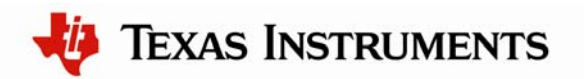

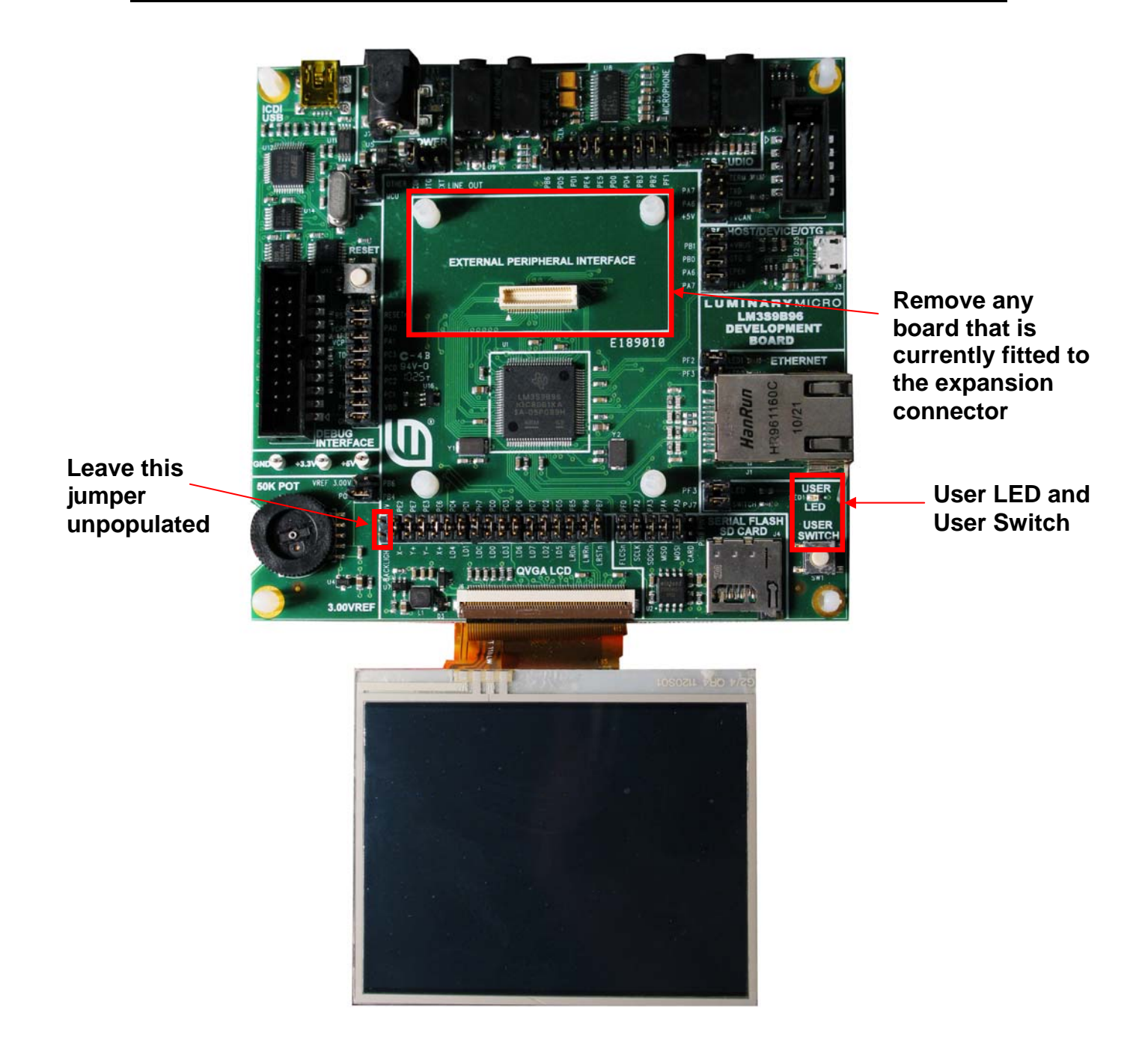

#### Figure 1. DK-LM3S9x96 Development Board

3. Replace all but the leftmost (BACKLIGHT) jumpers in the QVGA LCD block near the bottom edge of the DK-LM3S9x96 board if you removed a Flash and SRAM expansion board or an FPGA expansion board.

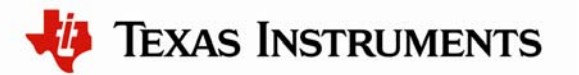

4. Once the jumpers are in place, fit the EM2 expansion board onto the DK-LM3S9x96 development board. There is a male EPI connector on the bottom side of the EM2 expansion board that connects to the female EPI expansion connector of the DK-LM3S9x96 development board (J2).

### Step 2: Connect the PAN1323 Bluetooth Transceiver

Once the EM2 expansion board is connected to the EPI interface, connect the PAN1323 *Bluetooth* Transceiver to the top (MOD1) pair of connectors on the EM2 expansion board.

The final assembly looks like this. Be sure the two jumpers (J4, jumpers 1 and 2) on the PAN1323 board are installed as shown in the photo.

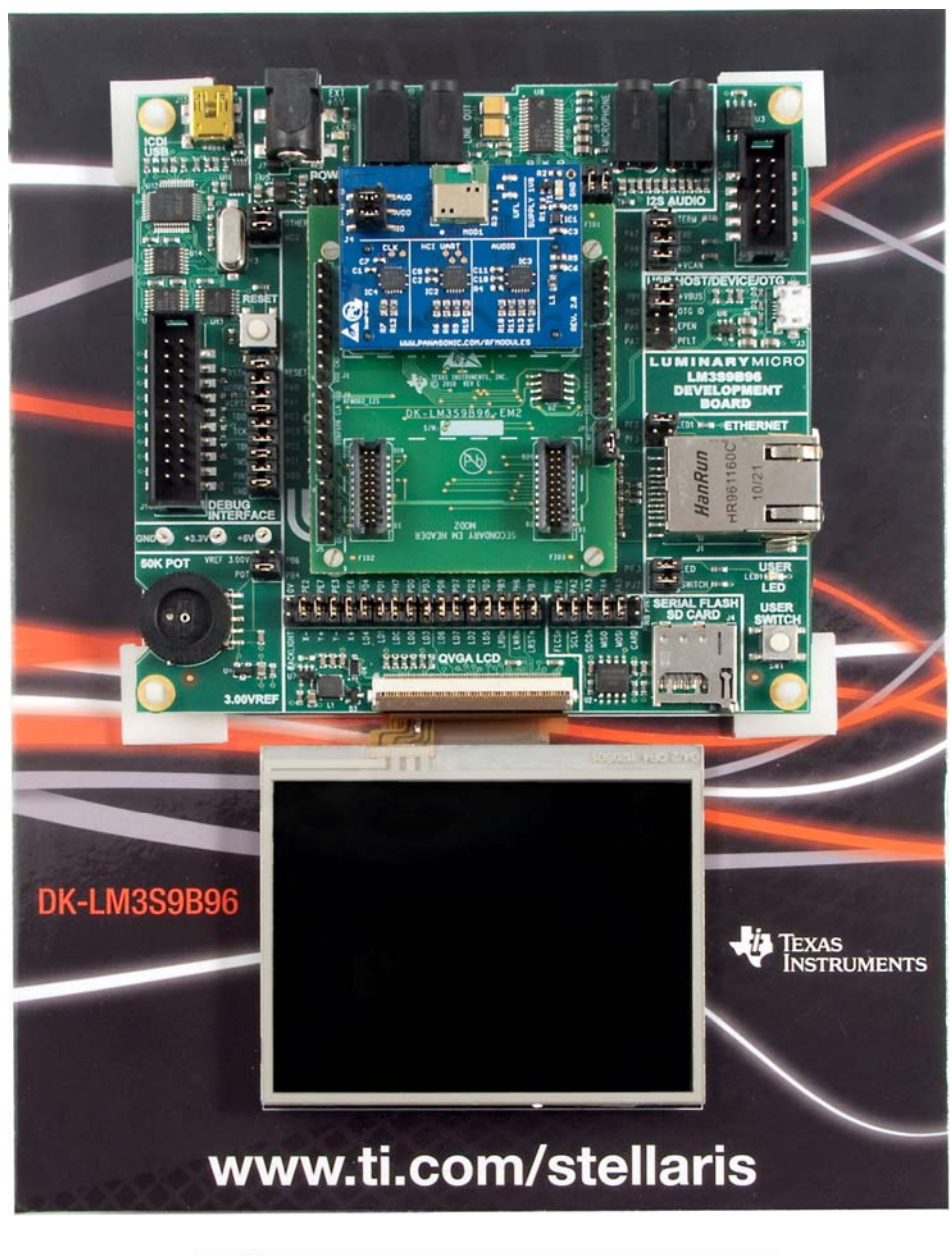

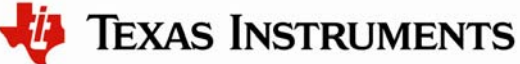

### Step 3: Install Device Drivers and LM Flash Programmer

The following instructions assume that you have already installed the debug and virtual COM port device drivers for the DK-LM3S9x96 board. If you have not yet installed these drivers, see the *LM3S9x96 Development Kit ReadMe First* (READMEFirst-DK-LM3S9x96 .pdf) which you can find on the CD which is included in the DK-LM3S9x96 development kit package.

Additionally, these instructions assume that you have installed the "LM Flash Programmer" tool. The LM Flash Programmer tool is needed in order to download example applications to the DK-LM3S9x96 development board. The LM Flash Programmer tool is included on the DK-LM3S9x96 development board software CD and also on the CD that is included with the DK-EM2-2560B wireless kit. In either case, navigate to the "Tools" menu on one of these CDs and double-click "LMFlashProgrammer.msi" to install the application.

### Step 4: Install StellarisWare Software

If you have not done so already, install the StellarisWare software release for the DK-LM3S9x96 development board using the following file on the CD (where xxxx is the software release number):

\Tools\StellarisWare\SW-DK-LM3S9x96 -xxxx

**Note:** You can also download the latest version of StellarisWare by going to the <u>www.ti.com/sw-dk-lm3s9b96</u> website. From this page, you can see the current version of the latest StellarisWare software. Click the Get Software button to download and complete the export approval form when prompted.

# Step 5: Run the Bluetopia Stack and *Bluetooth* Wireless Technology Examples Supplemental Installers

After you install the StellarisWare release, you must add *Bluetooth* wireless technology function to the EM2 expansion board by running the Bluetopia stack and *Bluetooth* wireless technology examples supplemental installers that you downloaded previously. Navigate to the directory where you downloaded these two files (from the Prerequisites step on page 2) and double-click each file to launch the installer (xxxx is the release number):

SW-DK-LM3S9x96 -EM2-CC2560-BLUETOPIA-xxxx.exe

SW-BLUETOPIA-STACK-xxxx.exe

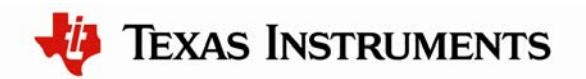

Follow the installer prompts and install the *Bluetooth* wireless technology support files in the same directory that you used for the base StellarisWare files in Step 4, to ensure that the added files appear in the correct place in the directory tree. For best results, you should also verify that the version numbers for the base StellarisWare release and supplemental installers are the same.

Once you have completed these steps, the StellarisWare software will be located in the C:\StellarisWare directory (if you selected the default installation path) with subdirectories as shown in the next figure.

| 🖃 🧰 StellarisWare                                                                                                    |  |  |  |  |
|----------------------------------------------------------------------------------------------------|--|--|--|--|
| 🕀 🚞 Bluetopia                                                                                                    |  |  |  |  |
| 🖃 🧰 boards                                                                                                    |  |  |  |  |
| 표 🧰 dk-lm3s9b96                                                                                                    |  |  |  |  |
| 표 🛅 dk-lm3s9b96-em2-cc2560-bluetopia                                                                                                    |  |  |  |  |
| 🛅 boot_loader                                                                                                    |  |  |  |  |
| 🛅 docs                                                                                                    |  |  |  |  |
| 🗉 🧰 driverlib                                                                                                    |  |  |  |  |
| 🗄 🧰 examples                                                                                                    |  |  |  |  |
| 🗄 🧰 grlib                                                                                                    |  |  |  |  |
| 🛅 inc                                                                                                    |  |  |  |  |
| 🗉 🧰 third_party                                                                                                    |  |  |  |  |
| 🗉 🛅 tools                                                                                                    |  |  |  |  |
| 🗄 🧰 usblib                                                                                                    |  |  |  |  |
| 🛅 utils                                                                                                    |  |  |  |  |
| Directory structure after installation of StellarisWare for DK-LM3S9x96<br>and the EM2/ <i>Bluetooth</i> wireless technology support package |  |  |  |  |
|                                                                                                    |  |  |  |  |

### Step 6: Attach Headset (or Speakers) for the A2DP Example

Connect the headphone output directly to any standard headphone or connect the line output to an external amplifier, including PC desktop speaker sets.

### Step 7: Flash the A2DP Example Application

The A2DP example application sets up the DK-LM3S9x96 development board as an A2DP sink device. Use the LM Flash Programmer tool to flash the "bt\_a2dp\_safertos.bin" file to the DK-LM3S9x96 development board. If you installed StellarisWare in the default directory, select the binary for the toolchain you want to use by navigating to the corresponding directory under C:\StellarisWare\boards\dk-lm3s9b96-em2-cc2560-bluetopia\bt\_a2dp\_safertos. The bt\_a2dp\_safertos directory contains subdirectories for each

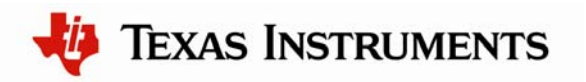

supported toolchain and each of these contains a copy of the executable built with those tools.

When the flash programming completes, reset the DK-LM3S9x96 development board and the application should run. Once the device becomes a Discoverable, the user LED flashes. With the A2DP sink device running, you can now connect an A2DP source device.

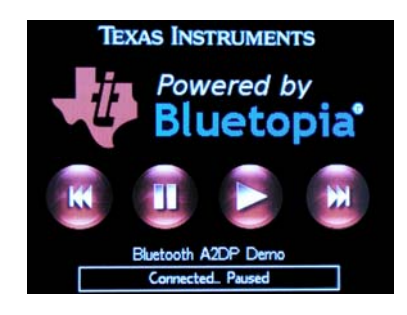

Figure 2 - A2DP Example Application Display

### Step 8: Connect the A2DP Source Device

Using a *Bluetooth* wireless technology A2DP-capable device, start a search for the DK-LM3S9x96 device. The device appears with the friendly name of "A2DP Demo." If the source device requests a PIN, enter "0000."

Start the audio on the A2DP source device. You should hear sound from the speakers or headphones that you connected to the DK-LM3S9x96 development board. You are now finished with the A2DP example application.

Note: The remaining steps are for setting up and running the SPP example.

## Step 9: Assemble the eZ430 *Bluetooth* Evaluation Tool for the SPP Example

Assemble the eZ430 *Bluetooth* Evaluation Tool by connecting one of the RF2560T target boards to the battery board as shown in the photo.

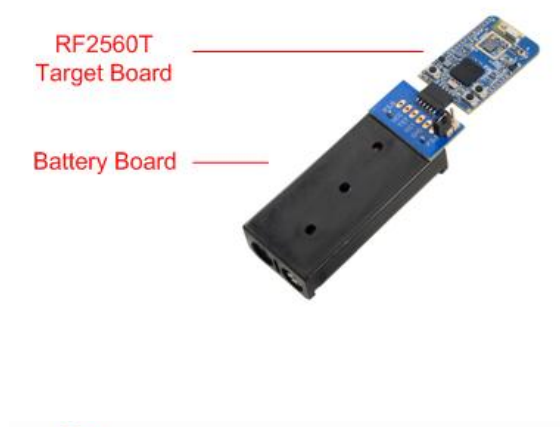

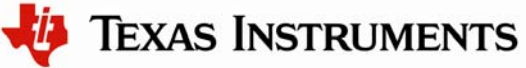

### Step 10: Flash the SPP Example Application

The SPP example application sets up communication between devices using Serial Port Protocol (SPP). Use the LM Flash Programmer tool to flash the "bt\_spp.bin" file to the DK-LM3S9x96 development board. If you installed StellarisWare in the default directory, select the binary for the toolchain you want to use by navigating to the corresponding directory under C:\StellarisWare\boards\dk-lm3s9b96-em2-cc2560-bluetopia\bt\_spp. The bt\_spp directory contains subdirectories for each supported toolchain and each of these contains a copy of the executable built with those tools.

When the flash programming completes, you should see the Texas Instruments and Bluetopia logos on the LCD display.

Press the User switch on the DK-LM3S9x96 board. The host device starts searching for the USB stick.

Connect power to the USB stick which is preloaded with the original TI-supplied *Bluetooth* wireless technology sample application. Simply move the jumper to battery, then press the RST button.

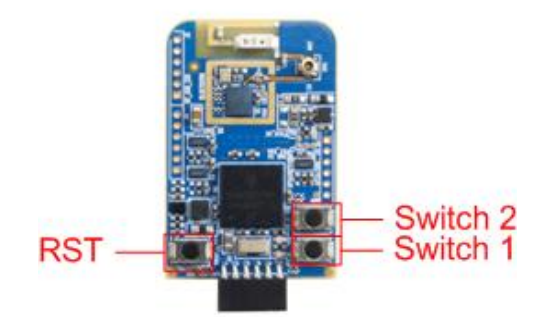

Once the display indicates that a device is connected (this may take up to a minute), the eZ430 begins sending accelerometer data, and the DK-LM3S9x96 development board display changes to show a drawing region..

Tilt the eZ430 back and forth to change the accelerometer data. The accelerometer data will be shown by drawing on the display.

Press the Switch 1 button to disconnect communication with the DK-LM3S9x96 development kit.

You are now finished with the SPP example application.

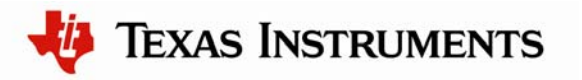

### References

The following references are included on either the Stellaris LM3S9x96 Development Kit Documentation and Software CD or the Stellaris LM3S9B96 EM2 Expansion Board Documentation and Software CD. They are also available for download at the <u>www.ti.com/stellaris</u> or <u>www.ti.com/bluetooth</u> web sites:

- Stellaris LM3S9x96 Development Kit User's Manual
- DK-LM3S9x96 Firmware Development Package User's Guide
- DK-LM3S9x96 -EM2-CC2560-BLUETOPIA Firmware Development Package
- Stellaris<sup>®</sup> Peripheral Driver Library User's Guide
- Stellaris LM3S9x96 Microcontroller Data Sheet
- Bluetopia Advanced Audio Distribution Profile (A2DP) Application Programming
   Interface Reference Manual
- Bluetopia Architecture Overview Application Programming Interface Reference Manual
- Bluetopia Bluetooth Protocol Stack Application Programming Interface Reference
  Manual
- Bluetopia Bluetooth Protocol Stack Kernel (Non-threaded O/S) Application Programming
  Interface Reference Manual
- Bluetopia Generic Audio/Video Distribution Profile (GAVD) Application Programming Interface Reference Manual
- Bluetopia HCI Transport Layer (Non-threaded O/S) Application Programming Interface Reference Manual
- Bluetopia Sub-band CODEC (SBC) Application Programming Interface Reference Manual
- Bluetopia System Call Requirements (Non-threaded O/S) Application Programming Interface Reference Manual

Texas Instruments 108 Wild Basin Rd., Suite 350 Austin, TX 78746 http://www.ti.com/stellaris

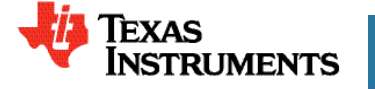

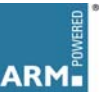

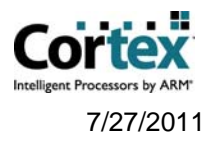

Rev. 1.1

Copyright © 2011 Texas Instruments, Inc. All rights reserved. Stellaris and StellarisWare are registered trademarks of Texas Instruments. ARM and Thumb are registered trademarks, and Cortex is a trademark of ARM Limited. The *Bluetooth*® word mark and logos are registered trademarks owned by Bluetooth SIG, Inc. and any use of such marks by Texas Instruments is under license. Other names and brands may be claimed as the property of others.

#### **IMPORTANT NOTICE**

Texas Instruments Incorporated and its subsidiaries (TI) reserve the right to make corrections, modifications, enhancements, improvements, and other changes to its products and services at any time and to discontinue any product or service without notice. Customers should obtain the latest relevant information before placing orders and should verify that such information is current and complete. All products are sold subject to TI's terms and conditions of sale supplied at the time of order acknowledgment.

TI warrants performance of its hardware products to the specifications applicable at the time of sale in accordance with TI's standard warranty. Testing and other quality control techniques are used to the extent TI deems necessary to support this warranty. Except where mandated by government requirements, testing of all parameters of each product is not necessarily performed.

TI assumes no liability for applications assistance or customer product design. Customers are responsible for their products and applications using TI components. To minimize the risks associated with customer products and applications, customers should provide adequate design and operating safeguards.

TI does not warrant or represent that any license, either express or implied, is granted under any TI patent right, copyright, mask work right, or other TI intellectual property right relating to any combination, machine, or process in which TI products or services are used. Information published by TI regarding third-party products or services does not constitute a license from TI to use such products or services or a warranty or endorsement thereof. Use of such information may require a license from a third party under the patents or other intellectual property of the third party, or a license from TI under the patents or other intellectual property of TI.

Reproduction of TI information in TI data books or data sheets is permissible only if reproduction is without alteration and is accompanied by all associated warranties, conditions, limitations, and notices. Reproduction of this information with alteration is an unfair and deceptive business practice. TI is not responsible or liable for such altered documentation. Information of third parties may be subject to additional restrictions.

Resale of TI products or services with statements different from or beyond the parameters stated by TI for that product or service voids all express and any implied warranties for the associated TI product or service and is an unfair and deceptive business practice. TI is not responsible or liable for any such statements.

TI products are not authorized for use in safety-critical applications (such as life support) where a failure of the TI product would reasonably be expected to cause severe personal injury or death, unless officers of the parties have executed an agreement specifically governing such use. Buyers represent that they have all necessary expertise in the safety and regulatory ramifications of their applications, and acknowledge and agree that they are solely responsible for all legal, regulatory and safety-related requirements concerning their products and any use of TI products in such safety-critical applications, notwithstanding any applications-related information or support that may be provided by TI. Further, Buyers must fully indemnify TI and its representatives against any damages arising out of the use of TI products in such safety-critical applications.

TI products are neither designed nor intended for use in military/aerospace applications or environments unless the TI products are specifically designated by TI as military-grade or "enhanced plastic." Only products designated by TI as military-grade meet military specifications. Buyers acknowledge and agree that any such use of TI products which TI has not designated as military-grade is solely at the Buyer's risk, and that they are solely responsible for compliance with all legal and regulatory requirements in connection with such use.

TI products are neither designed nor intended for use in automotive applications or environments unless the specific TI products are designated by TI as compliant with ISO/TS 16949 requirements. Buyers acknowledge and agree that, if they use any non-designated products in automotive applications, TI will not be responsible for any failure to meet such requirements.

Following are URLs where you can obtain information on other Texas Instruments products and application solutions:

| Products                    |                        | Applications                     |                                   |
|-----------------------------|------------------------|----------------------------------|-----------------------------------|
| Audio                       | www.ti.com/audio       | Communications and Telecom       | www.ti.com/communications         |
| Amplifiers                  | amplifier.ti.com       | Computers and Peripherals        | www.ti.com/computers              |
| Data Converters             | dataconverter.ti.com   | Consumer Electronics             | www.ti.com/consumer-apps          |
| DLP® Products               | www.dlp.com            | Energy and Lighting              | www.ti.com/energy                 |
| DSP                         | dsp.ti.com             | Industrial                       | www.ti.com/industrial             |
| Clocks and Timers           | www.ti.com/clocks      | Medical                          | www.ti.com/medical                |
| Interface                   | interface.ti.com       | Security                         | www.ti.com/security               |
| Logic                       | logic.ti.com           | Space, Avionics and Defense      | www.ti.com/space-avionics-defense |
| Power Mgmt                  | power.ti.com           | Transportation and<br>Automotive | www.ti.com/automotive             |
| Microcontrollers            | microcontroller.ti.com | Video and Imaging                | www.ti.com/video                  |
| RFID                        | www.ti-rfid.com        | Wireless                         | www.ti.com/wireless-apps          |
| RF/IF and ZigBee® Solutions | www.ti.com/lprf        |                                  |                                   |

**TI E2E Community Home Page** 

e2e.ti.com

Mailing Address: Texas Instruments, Post Office Box 655303, Dallas, Texas 75265 Copyright © 2011, Texas Instruments Incorporated